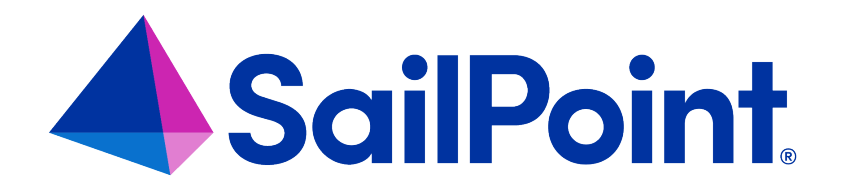

# **File Access Manager Test Connection**

Version: 8.4

Revised: March 27, 2023

This document and the information contained herein is SailPoint Confidential Information

#### **Copyright and Trademark Notices**

#### Copyright © 2023 SailPoint Technologies, Inc. All Rights Reserved.

All logos, text, content, including underlying HTML code, designs, and graphics used and/or depicted on these written materials or in this Internet website are protected under United States and international copyright and trademark laws and treaties, and may not be used or reproduced without the prior express written permission of SailPoint Technologies, Inc.

"SailPoint," "SailPoint & Design," "SailPoint Technologies & Design," "Identity Cube," "Identity IQ," "IdentityAI," "IdentityNow," "SailPoint Predictive Identity" and "SecurityIQ" are registered trademarks of SailPoint Technologies, Inc. None of the foregoing marks may be used without the prior express written permission of SailPoint Technologies, Inc. All other trademarks shown herein are owned by the respective companies or persons indicated.

SailPoint Technologies, Inc. makes no warranty of any kind with regard to this manual or the information included therein, including, but not limited to, the implied warranties of merchantability and fitness for a particular purpose. SailPoint Technologies shall not be liable for errors contained herein or direct, indirect, special, incidental or consequential damages in connection with the furnishing, performance, or use of this material.

Patents Notice. https://www.sailpoint.com/patents

Restricted Rights Legend. All rights are reserved. No part of this document may be published, distributed, reproduced, publicly displayed, used to create derivative works, or translated to another language, without the prior written consent of SailPoint Technologies. The information contained in this document is subject to change without notice.

Use, duplication or disclosure by the U.S. Government is subject to restrictions as set forth in subparagraph (c) (1) (ii) of the Rights in Technical Data and Computer Software clause at DFARS 252.227-7013 for DOD agencies, and subparagraphs (c)(1) and (c)(2) of the Commercial Computer Software Restricted Rights clause at FAR 52.227-19 for other agencies.

Regulatory/Export Compliance. The export and re-export of this software is controlled for export purposes by the U.S. Government. By accepting this software and/or documentation, licensee agrees to comply with all U.S. and foreign export laws and regulations as they relate to software and related documentation. Licensee will not export or re-export outside the United States software or documentation, whether directly or indirectly, to any Prohibited Party and will not cause, approve or otherwise intentionally facilitate others in so doing. A Prohibited Party includes: a party in a U.S. embargoed country or country the United States has named as a supporter of international terrorism; a party involved in proliferation; a party identified by the U.S. Government as a Denied Party; a party named on the U.S. Department of Commerce's Entity List in Supplement No. 4 to 15 C.F.R. § 744; a party prohibited from participation in export or re-export transactions by a U.S. Government General Order; a party listed by the U.S. Government's Office of Foreign Assets Control as ineligible to participate in transactions subject to U.S. jurisdiction; or any party that licensee knows or has reason to know has violated or plans to violate U.S. or foreign export laws or regulations. Licensee shall ensure that each of its software users complies with U.S. and foreign export laws and regulations as they relate to software and related documentation.

# Contents

| Test Co | onnection                    | 1 |
|---------|------------------------------|---|
| R       | Run a Test Connection        | 2 |
| Fi      | ilter                        | 3 |
| Те      | est Connection Detailed View | 4 |

# **Test Connection**

After the configuration of one of the following applications is complete, verify it was properly configured by running the Test Connection task.

After running the test connection, you will be able to view the connection status on the Applications main page.

Applications that can run the Test Connection task are:

- NetApp CIFS
- Isilon
- SharePoint Online
- SharePoint
- OneDrive

### **Run a Test Connection**

To view or run an application's connection status to File Access Manager, navigate to **Admin > Applications** to view the Applications page.

#### For Multiple Applications:

- 1. To view a list of all the test connection supported applications, select **View Test Connections**.
- 2. Using the selection boxes to the left of the applications, select the applications that need validation.

A single application or multiple applications can be selected.

#### 3. Select Run Test.

A pop up message will display saying the connection task has started. To view the result, go to Test Connection Detailed View.

Up to four different separate tasks are run for the Test Connection task. These tasks are the primary test connection task, the permission collection task, the data classification task, and the activity monitoring task.

| Name                   | Description             | Туре                  | Tags                  | Test Connection Date    | Test Connection Status | Actions |
|------------------------|-------------------------|-----------------------|-----------------------|-------------------------|------------------------|---------|
| Box App1               |                         | Box                   | Apps                  | Aug 26, 2022 4:00:00 AM | Passed                 |         |
| EMC Isilon App1        | EMC Isilon App1 DESC    | EMC Isilon            | Test Connection       | Aug 26, 2022 4:00:00 AM | Passed                 |         |
| Netapp - CIFS Apps     | Netapp - CIFS Apps DESC | Netapp - CIFS         | Test Connection       | Aug 26, 2022 4:00:00 AM | Passed                 |         |
| OneDrive App           | OneDrive App DESC       | OneDrive for Business | Test Connection       | Aug 26, 2022 4:00:00 AM | Passed                 |         |
| OneDrive for Business3 | DESC                    | OneDrive for Business | Test Connection       |                         |                        |         |
| OneDrive2 App          |                         | OneDrive for Business | Apps, 1               | Aug 26, 2022 4:00:00 AM | Passed                 |         |
| SharePoint Online      |                         | SharePoint Online     |                       | Aug 26, 2022 4:00:00 AM | Failed                 |         |
| SharePoint OnPrem      | SharePoint OnPrem DESC  | SharePoint            | Test Connection, Apps | Aug 26, 2022 4:00:00 AM | Warning                |         |

#### For a Single Application:

- 1. Select the more options button within the Actions column.
- 2. Select Test Connection.

#### 3. Select Run Test.

#### **Application Test Connection Status**

EMC Isilon - EMC Isilon

If a Test Connection Task is running, wait for it to complete. Use the Refresh Status button to get the latest Test Connection results. Last Successful Run: Oct 25, 2022 12:50:54 PM

| Check Name                                            | Service Name                                            | Server Name      | Status                  |
|-------------------------------------------------------|---------------------------------------------------------|------------------|-------------------------|
| Validate NetApp FPolicy functionality                 | File Access Manager Central Permissions Collection - PC | siq-ui-sagi      | Passed                  |
| Validate the SSL/TLS communication to a NetApp server | File Access Manager Central Permissions Collection - PC | siq-ui-sagi      | Failed                  |
| Validate the SSL/TLS communication to a NetApp server | File Access Manager Central Permissions Collection - PC | siq-ui-sagi      | Warning                 |
| Validate NetApp FPolicy functionality                 | File Access Manager Central Permissions Collection - PC | siq-ui-sagi      | Passed                  |
| Validate the SSL/TLS communication to a NetApp server | File Access Manager Central Permissions Collection - PC | siq-ui-sagi      | Failed                  |
| Validate the SSL/TLS communication to a NetApp server | File Access Manager Central Permissions Collection - PC | siq-ui-sagi      | Failed                  |
|                                                       |                                                         |                  |                         |
| Rows per page 10 V I - 6 07 6                         |                                                         |                  | Page 1 of 1             |
|                                                       |                                                         |                  |                         |
|                                                       |                                                         |                  |                         |
|                                                       |                                                         |                  |                         |
|                                                       |                                                         | View Task Status | Refresh Status Run Test |

A user can also select **Refresh a Status** which refreshes the grid and displays the latest results or **View Task Status** which takes a user to the Task screen in order to view a relevant task.

### Filter

Using the filter ability, a user can view all applications which support the Test Connection feature based on their test connection statuses.

- 1. Select the Filter icon.
- 2. Under the Test Connection Status drop down, select the statuses you want to search for (either Passed, Warning, or Failed).
- 3. Select Apply.

×

The applications with the selected status will display.

To clear the filter results, select the View All button at the top of the grid.

## **Test Connection Detailed View**

- 1. To see more detailed information about the status of a specific application, select the more options button within the Actions column.
- 2. Select Test Connection.
- 3. A new overlay will display providing further information as to the configuration status of the application.
  - All tasks associated with the application that were run displays in the Check Name column
  - The particular service the task is tied to displays in the Service Name column
  - The server in which the application is housed displays in the Server Name column
  - The status of the connection status displays in the Status column:
    - Passed the configuration of the application was successful.
    - Failed the configuration of the application was not successful. A dialog displays providing a reason and/or a suggestion on how to fix the issue.
    - Warning a pop up will display with an explanation of the error and a recommendation for solving the issue.

If any task fails or has warnings, an information icon displays to the right of the Status column. Click the information icon to see the reason for the failure and a recommendation on how to fix it.

If any task fails within the application configuration, the whole test connection will fail, which displays on the main Application page.

There are three buttons at the bottom of the overlay that the user can select:

- Run Test runs the test connection task
- · Refresh Status refreshes the grid and displays the latest results
- View Task Status takes the user to the task screen and displays the relevant task

#### **Application Test Connection Status**

EMC Isilon - EMC Isilon

If a Test Connection Task is running, wait for it to complete. Use the Refresh Status button to get the latest Test Connection results. Last Successful Run: Oct 25, 2022 12:50:54 PM

| Check Name                                            | Service Name                                            | Server Name      | Status                  |
|-------------------------------------------------------|---------------------------------------------------------|------------------|-------------------------|
| Validate NetApp FPolicy functionality                 | File Access Manager Central Permissions Collection - PC | siq-ui-sagi      | Passed                  |
| Validate the SSL/TLS communication to a NetApp server | File Access Manager Central Permissions Collection - PC | siq-ui-sagi      | Failed                  |
| Validate the SSL/TLS communication to a NetApp server | File Access Manager Central Permissions Collection - PC | siq-ui-sagi      | Warning                 |
| Validate NetApp FPolicy functionality                 | File Access Manager Central Permissions Collection - PC | siq-ui-sagi      | Passed                  |
| Validate the SSL/TLS communication to a NetApp server | File Access Manager Central Permissions Collection - PC | siq-ui-sagi      | Failed                  |
| Validate the SSL/TLS communication to a NetApp server | File Access Manager Central Permissions Collection - PC | siq-ui-sagi      | Failed                  |
| Rows per page 10 V 1 - 6 of 6                         |                                                         |                  | Page 1 of 1 🔇 📎         |
|                                                       |                                                         | View Task Status | Refresh Status Run Test |

If a test connection task has not been run on a specific application, the overlay will be empty.

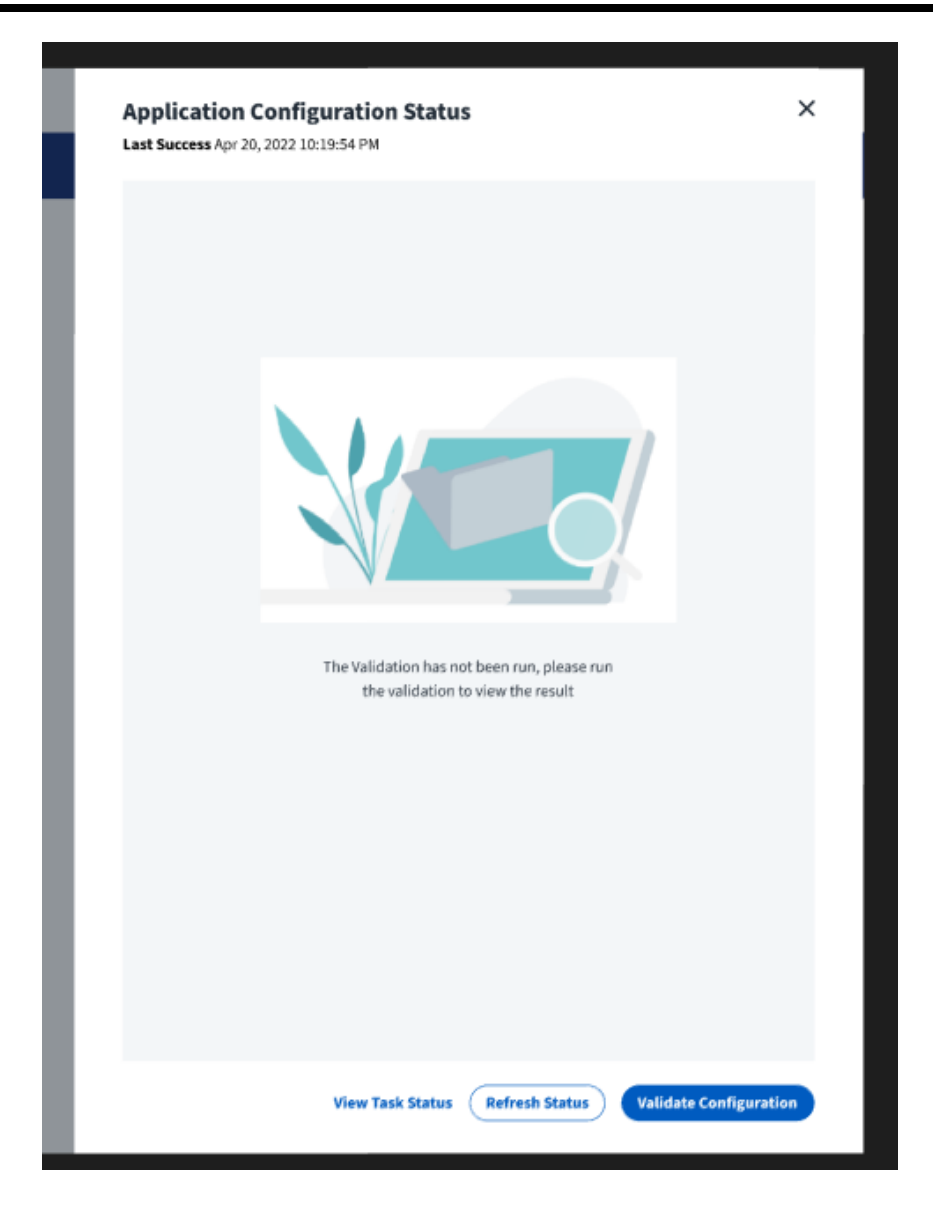